Prüfen Sie dieses Siegel bitte regelmäßig auf Beschädigungen. Bei dem Siegel handelt es sich um ein Hologramm, das aus verschiedenen Blickwinkeln die Farbe ändert.

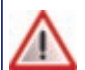

Sollte das Siegel gebrochen sein, kontaktieren Sie bitte unverzüglich Ihren Netzbetreiber !

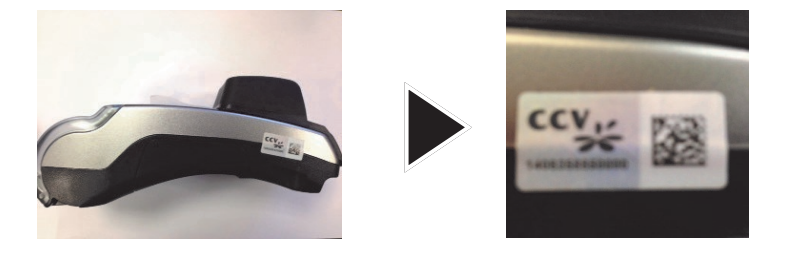

Weitere Informationen finden Sie im Handbuch, das Sie kostenfrei unter http://www.ccv-deutschland.de  $\rightarrow$  Service  $\rightarrow$  Service Payment  $\rightarrow$  Benutzerhandbücher herunterladen können.

© CCV Deutschland GmbH Alle Rechte vorbehalten. Änderungen vorbehalten. Abbildungen ähnlich.

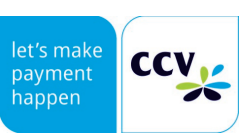

Verwendete Produktnamen sind Warenzeichen oder eingetragene Warenzeichen der jeweiligen Inhaber.

Artikel-Nr. 02318-75 Ausgabe 03 Stand November 2015

# VX520 Color VX520 Monochrom LAN, analog, ISDN

# **Erste Schritte**

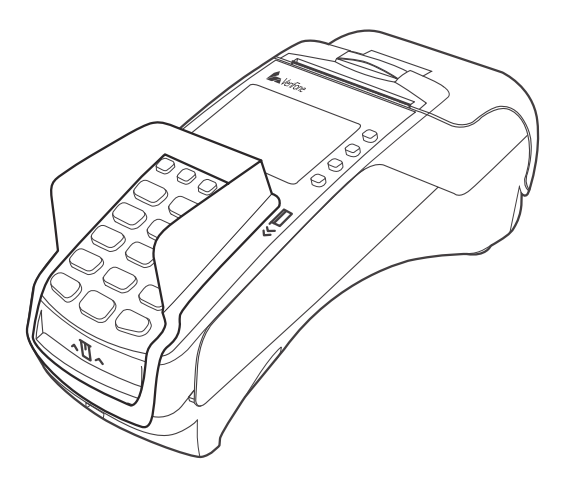

### www.ccv-deutschland.de

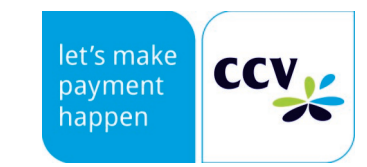

### Sicherheitshinweise

#### Stromversorgung

 Vergewissern Sie sich, dass Sie zuerst das Netzteil des Terminals in die Steckdose stecken und erst dann das Netzteil mit dem Terminal verbinden. Das Netzteil ist mit einer Eingangsleistung von 100 - 240V AC 50/ 60 Hz spezifiziert. Die Ausgangsleistung beträgt 12V DC, 2,0A.

#### Netzteil

- Benutzen Sie das Netzteil nicht in feuchten Umgebungen. Berühren Sie das Netzteil niemals, wenn Ihre Hände oder Füße nass sind.
- Stellen Sie eine ausreichende Belüftung um das Netzteil sicher. Benutzen Sie das Netzteil nicht an Orten mit eingeschränkter Luftzirkulation.
- Schließen Sie das Netzteil nur an einer ordnungsgemäßen Stromversorgung an.
- Benutzen Sie das Netzteil nicht, wenn das Kabel beschädigt ist.
- Versuchen Sie nicht das Netzteil zu reparieren. Tauschen Sie das Netzteil bei Beschädigungen oder eingedrungener Feuchtigkeit.

#### Trennen von der Stromversorgung

 Das Trennen von der Stromversorgung während einer Transaktion kann zum Verlust von Transaktionsdaten und damit zum Ausfall von Zahlung führen. Entfernen Sie niemals die Stromversorgung vom Terminal, wenn dieses gerade eine Zahlung oder andere Vorgänge ausführt (Bitte warten...). Falls diese Meldung länger angezeigt wird, wenden Sie sich bitte an Ihren Netzbetreiber.

#### Betrieb

 ACHTUNG: Wegen des Risikos eines Stromschlages oder der Beschädigung des Terminals das Gerät nicht in der Nähe von Wasser (z.B. Badewanne, Waschbecken, Spüle, Waschmaschine, nasser Boden oder Swimmingpool) benutzen. Vermeiden Sie die Nutzung neben elektrischen Anlagen und Anlagen, die hohe Stromschwankungen verursachen oder eine hohe elektrische Strahlung abgeben (z.B. Klimaanlage, Neonröhren, hochfrequente oder magnetische Sicherheitsgeräte, elektrische Motoren).

## **Technische Daten**

#### Arbeitsspeicher

Monochrom: 160MB (128MB Flash, 32MB SRAM), erweiterbar auf 500MB Color: 64MB SRAM

#### Prozessor

400MHz ARM 11, 32-bit RISC Prozessor

#### Tastatur

- 15 taktile, hinterleuchtete Tasten mit hoher Abriebfestigkeit, Tastatur entspricht EBS100
- Color: 9 zusätzliche Funktionstasten
- Monochrom: 4 zusätzliche Funktionstasten (nicht verwendet)

#### Display

- Monochrom: 128 x 64 Pixel, weiß hinterleuchtet (8 Zeilen x 21 Zeichen) - Color: 2,8", 240 x 320 Pixel TFT (QVGA)

#### Integrierter Thermo-Drucker

Grafikfähig, 24 Zeilen / sec., 24 oder 32 Zeichen / Zeile - Papierrolle: ohne CTLS Leser: 58mm Papierrolle, mit CTLS Leser: 38mm Papierrolle

#### DFÜ-Modul

Modem, LAN, ISDN (über USB Dongle)

#### **Externes Netzteil**

Eingang: 100-240 VAC, 50 / 60 Hz; Ausgang: 8,2V / 2,25A

#### Weitere Schnittstellen

USB, RS-232

#### Kartenleser

- 3 Spur Magnetstreifenleser nach ISO7811, ISO7813, bidirektional

- Chipkartenleser nach ISO7816, EMV4.2 EMV Level 1 und 2; 1,8V, 3,3V und 5V

- Kontaktloser Leser (optional) nach ISO14443 A/B/C, Mifare, NFC, für MasterCard PayPass ™, Visa payWave, girogo…

**Dimensionen** (L x B x H) 203mm x 87mm x 76mm

#### Umweltbedingungen

Betriebstemperatur: 0°C bis 40°C
Aufbewahrungstemperatur: -20°C bis 60°C
5%...90% Luftfeuchtigkeit, nicht kondensierend

#### Zulassungen

Kompatibel zu den aktuellen Spezifikationen ZKA TA7.0, EMV, RoHS, CE, PCI PTS 3.0

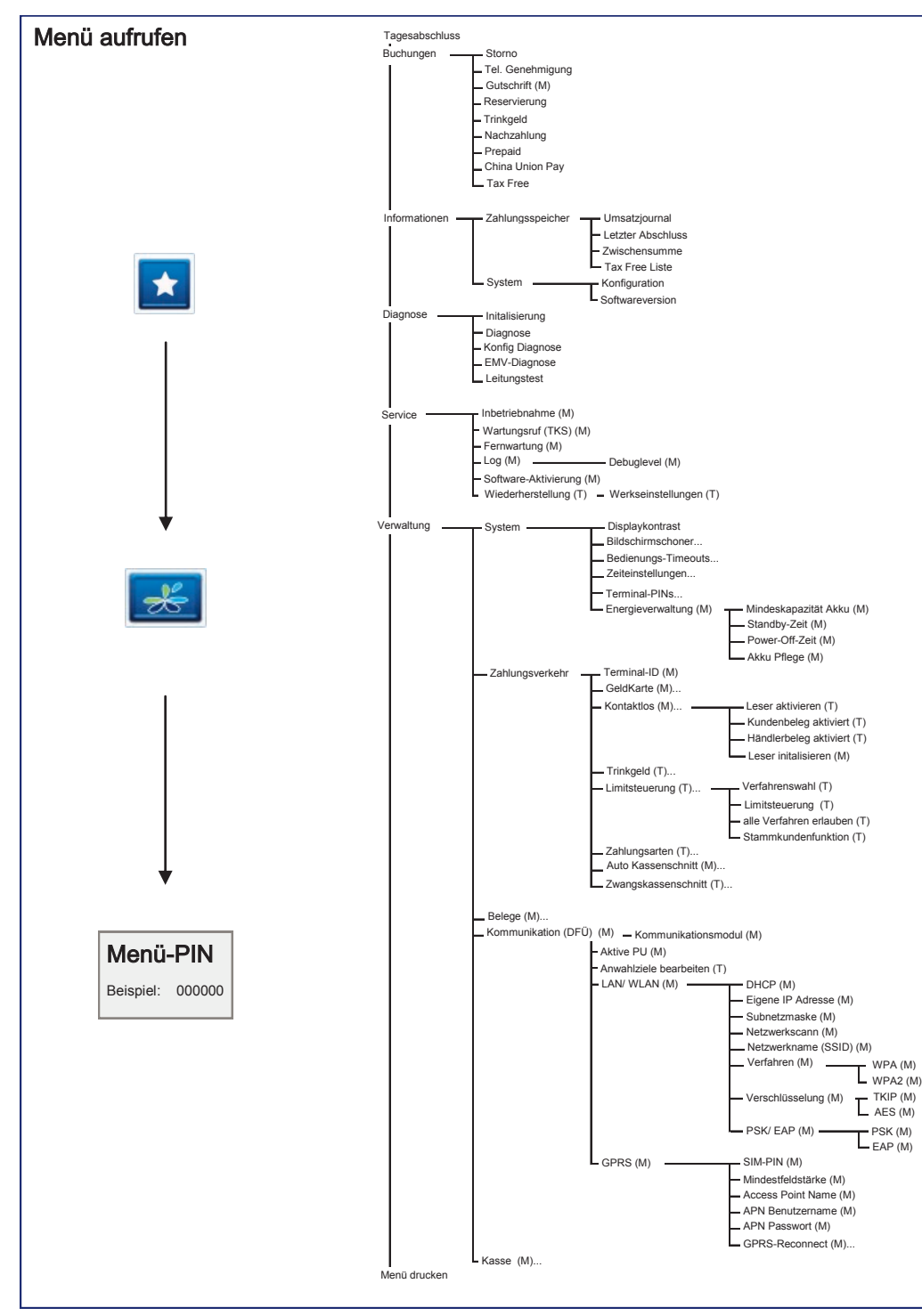

- Setzen Sie das Gerät nicht Temperaturen von über 40°C aus, wie sie hinter Glas bei direkter Sonneneinstrahlung oder neben Wärmequellen wie Öfen oder Motoren entstehen können und keinen Temperaturen unter 0°C.
- Das Terminal enthält empfindliche, elektronische Komponenten. Vermeiden Sie aus diesem Grunde Stürze und starke Erschütterungen.
- Halten Sie ausreichenden Abstand zu anderen elektrischen Geräten wie z.B. Entwerter f
  ür Sicherungsetiketten (min. 50cm) ein, da diese zu Funktionsstörungen f
  ühren k
  önnen.
- Das Gerät niemals in Wasser tauchen, offenes Feuer werfen oder hoher Feuchtigkeit aussetzen. Das Gerät bitte nur mit einem leicht feuchtem Tuch abwischen. Keine Reinigungsmittel verwenden.
- Für Schäden, die aus der Nutzung von nicht freigegebenen Fremdprodukten (z.B. nicht geeignete Ladeadapter, Netzteile, Akkus, Kabel...) entstehen wird keine Haftung übernommen.

#### Transaktionen

• Das Terminal ist ausschließlich für bargeldlose Zahlungen mit in Deutschland gültigen Debit-/ Kredit- und Kundenkarten (Magnetstreifen/ Chip/ kontaktlos) konstruiert und darf nur für diese Karten verwendet werden.

#### Reparaturen

- Versuchen Sie unter keinen Umständen das Gerät selbst zu reparieren. Reparaturen dürfen nur vom Hersteller selbst durchgeführt werden. Die Nichteinhaltung führt zum jeglichen Verlust von Gewährleistungsansprüchen.
- Versuchen Sie niemals das Terminal zu öffnen. Beim unbefugten Öffnen werden alle sicherheitsrelevanten Daten gelöscht und das Gerät außer Funktion gesetzt.
- Das Entfernen oder Beschädigen von auf dem Gerät aufgebrachten Typenschildern, Siegeln oder Seriennummer-Aufklebern führt zum Erlöschen von jeglichen Gewährleistungsansprüchen.

#### Wartung

- Nach jedem Software-Update oder sonstigen Änderungen am Terminal ist immer der gesamte Zahlungsweg inkl. Tagesabschluss mit allen Zahlungsarten zu testen und die korrekte Gutschrift auf dem Händlerkonto zu kontrollieren.
- Bei normaler Benutzung des Kartenlesers (keine verschmutzten Karten, in Haus Anwendung) ist der Kartenleser einmal pro Woche mit geeigneten Reinigungskarten (trocken oder feucht) zu reinigen. Bei häufiger Nutzung unter erschwerten Bedingungen (z.B. verschmutzte Flotten- und Stationskarten, Outdoor-Anwendung) ist der Kartenleser einmal pro Tag mit geeigneten Reinigungskarten (trocken oder feucht) zu reinigen.

Bei Nichtbeachtung der Sicherheitshinweise oder falscher Bedienung wird keine Haftung für eventuell auftretende Schäden übernommen.

# Declaration of Conformity

|                                                                                                    | VX 520 CTLS Declaration of Conformity                                                                                                    |  |  |  |  |
|----------------------------------------------------------------------------------------------------|----------------------------------------------------------------------------------------------------|--|--|--|--|
|                                                                                                    | DECLARATION OF CONFORMITY<br>according to ISO/IEC Guide 22 and EN 45014                                                                                                    |  |  |  |  |
| Manufacturer's Name                                                                                   | VeriFone, Inc.                                                                                                    |  |  |  |  |
| Manufacturer's Address                                                                                | VeriFone, Inc.<br>1400 West Stanford Ranch Road<br>Suite 200, Rocklin, CA 95765 USA                                                                                                    |  |  |  |  |
| Declares, that the product                                                                            |                                                                                                    |  |  |  |  |
| Product Name:<br>Model Number:<br>Part Number:<br>Product Options:                                    | VX 520 CTLS<br>VX 520 CTLS<br>M252-XXX-XX-XXX<br>All                                                                                                    |  |  |  |  |
| Conforms to the following produc                                                                      | t specifications:                                                                                                    |  |  |  |  |
| Safety:                                                                                               | IEC 60950-1:2005; EN60950-1:2006+A11:2009                                                                                                    |  |  |  |  |
| EMC:                                                                                                  | EN 55022: 2006+A1:2007<br>EN 61000-3-2:2006<br>EN 61000-3:2:2008<br>EN 55024:1998+A1:2001+A2:2003                                                                                                    |  |  |  |  |
| RFID:                                                                                                 | EN 301 489-1 V 1.8.1<br>EN 301 489-3 V 1.4.1 (2002-08)<br>EN 302 291-1 V 1.1.1 (2005-07)<br>EN 302 291-2 V 1.1 1 (2005-07)                                                                                       |  |  |  |  |
| SAR:<br>Telecom                                                                                       | EC Recommendation 1999/519/EC<br>ETSI ES 203 021: 2006-01                                                                                                    |  |  |  |  |
| Supplementary Information:                                                                            |                                                                                                    |  |  |  |  |
| The product herewith complies w<br>Mark Directive (93/68/EEC), R&TTE<br>states of the EEC Commission. | ith the requirements of the Low Voltage Directive 2006/95/EC, the EMC Directive 2004/108/EC, CE<br>Directive 1999/5/EC and 98/482/EC (CTR21) are fulfilled, as laid out in the guidelines set down by the member |  |  |  |  |
| Dated: August 01, 2012                                                                                | Brad McGuiness<br>Senior Vice-President, Research and Development<br>Rocklin, CA, USA                                                                                                    |  |  |  |  |
|                                                                                                    | 2 och                                                                                                    |  |  |  |  |

European contact for regulatory topics only:

VeriFone UK Ltd. Symphony House 7 Cowley Business Park High Street Cowley Uxbridge, UB8 2AD United Kingdom Tel: +44-1895 275275

| Softkey | /s                                                                                                    |                                                                                                    |                                                                                                    |  |  |
|---------|----------------------------------------------------------------------------------------------------|----------------------------------------------------------------------------------------------------|----------------------------------------------------------------------------------------------------|--|--|
|         | Blättern<br>Color: Die Softkeys können mit dem Steuer-<br>kreuz (hoch / runter) geblättert werden.<br>Monochrom: +/- Taste | C C C C C C C C C C C C C C C C C C C                                                                                                    | Menü-Aufruf (Passworteingabe Kassie<br>Manager oder Techniker)<br>Color: mittlere Taste Steuerkreuz<br>Monochrom: ALPHA Taste |  |  |
| Bon     | Belegwiederholung (druckt Händler– und Kundenbeleg nochmal aus)                                                            | Tag                                                                                                    | Kassenschnitt (Einreichung Offline-<br>Umsätze, Abschluss der Transaktioner                                                   |  |  |
| Buch    | Buchung Erstreservierung                                                                                                   | Konf                                                                                                    | Konfigurations-Diagnose (z.B. Abholur eines TKM-Kommandos)                                                                    |  |  |
| СВ      | <b>Cashback</b> (Zahlung mit höheren Betrag für Barauszahlung)                                                             | Nach                                                                                                    | Nachzahlung (Start einer Nachzahlung                                                                                          |  |  |
| CUP     | <b>CUP</b> (Transaktion mit China Union Pay Karte)                                                                         | PreP                                                                                                    | <b>Prepaid</b> (Aufladung Prepaid-SIM-Karte<br>für Mobiltelefon)                                                              |  |  |
| DCC     | DCC (Zahlung mit dynamischer Wäh-<br>rungsumrechnung)                                                                      | Res                                                                                                    | <b>Reservierung</b> (Betrag wird auf Kunder konto reserviert)                                                                 |  |  |
| Diag    | Diagnose (Kartenfreischaltung, Limit–<br>und Belegkopfübernahme)                                                           | Sto                                                                                                    | <b>Storno</b> (Zahlung stornieren, nur vor Kassenschnitt möglich)                                                             |  |  |
| EMVK    | EMV-Konfigurationsdiagnose (Über-<br>nahme der EMV-Konfigurationsdaten)                                                    | Info                                                                                                    | System-Informationen (zeigt bzw. drug<br>wichtige System-Informationen)                                                       |  |  |
| FW      | <b>Fernwartung</b> (sofern aktiviert, kann eine<br>Fernwartung durchgeführt werden)                                        | Tax                                                                                                    | <b>Tax Free</b> (Start einer Tax Free-<br>Transaktion)                                                                        |  |  |
| GK      | <b>GeldKarte</b> (Start einer Transaktion mit GeldKarte)                                                                   | Tel                                                                                                    | <b>Telefonische Autorisierung (</b> bei abgel.<br>Zahlung Möglichkeit tele. zu autorisier                                     |  |  |
| GUms    | Gesamtumsatz (Info aller Umsätze, wie Kassenschnitt, jedoch nicht buchend)                                                 | TIP                                                                                                    | Trinkgeld (Start einer nachgelagerten, seperaten TIP-Zahlung)                                                                 |  |  |
| Gift    | <b>Gutscheinkarte</b> (Transaktion mit Gut-<br>scheinkarte)                                                                | Jour                                                                                                    | Umsatzjournal (Auswahl aller Transak onen mit Möglichkeit zum Druck)                                                          |  |  |
| Gut     | <b>Gutschrift</b> (Start einer Gutschrifts-<br>transaktion)                                                                | TKS                                                                                                    | a <b>rtungsruf (TKS)</b> (Anruf des Wartun<br>chners, Hintergrund-Update)                                                     |  |  |
| Inbe    | Inbetriebnahme (Start Inbetriebnahme mit Terminal-ID und PU-Eingabe)                                                       | ZSum                                                                                                    | Zwischensumme (Info Umsätze seit letzter KS bzw. letztem Aufruf ZS)                                                           |  |  |
| Init    | Initalisierung (Anmeldung am Netzbe-<br>trieb + autom. erweiterter Diagnose)                                               | Bitte beachten Sie, dass die Softkey-Belegung vom<br>Netzbetreiber definiert wird. Bestimmte Funktionen<br>müssen vor Nutzung freigeschaltet werden. |                                                                                                    |  |  |

| Storno                                                                                                    |                                   |                                                                |                                                                         | Produktbeschreibung                                                                                                    |                                                                                                    |                               |                                                                                                    |
|----------------------------------------------------------------------------------------------------|-----------------------------------|----------------------------------------------------------------|-------------------------------------------------------------------------|----------------------------------------------------------------------------------------------------|----------------------------------------------------------------------------------------------------|-------------------------------|----------------------------------------------------------------------------------------------------|
| Storno  1. Funktion Storno  Sto  Verfahrenswahl (optional)  Zahlung                                                                                                    | 2. Transaktionsnummer<br>eingeben | 3. Karte einlesen<br>(Chip-, Magnet- oder<br>Kontaktlos-Karte) | 4. PIN-Eingabe (opt.)<br>und Bestätigung                                | Papierfach                                                                                                    |                                                                                                    |                               | girogo<br>())))<br>Visa<br>paywave<br>()))                                                                                                    |
| Betrag EUR       50,00         Karte bitte       Karte bitte         Verfahrenswahl       Sofern freigeschaltet, kann das Zahlungsverfahren im Zuge der Zahlung gewählt werden         Bildschirm "Karte bitte" —>Symbol zur Verfahrenswahl —>Auswahl der erlaubten Verfahren).         Umsatzinformationen |                                   |                                                                |                                                                         | (Das VX520 ist auch ohne<br>Kontaktlosmodul erhältlich.)<br>Funktionstasten<br>Beim VX520 Color besitzt<br>die Funktionstastenleiste<br>ein Steuerkreuz. | (1)     (2)     (1)     (2)     (1)     (1)     (1)     (1)     (1)     (1)     (1)     (1)     (1)     (1)     (1)     (1)     (1)     (1)     (1)     (1)     (1)     (1)     (1)     (1)     (1)     (1)     (1)     (1)     (1)     (1)     (1)     (1)     (1)     (1)     (1)     (1)     (1)     (1)     (1)     (1)     (1)     (1)     (1)     (1)     (1)     (1)     (1)     (1)     (1)     (1)     (1)     (1)     (1)     (1)     (1)     (1)     (1)     (1)     (1)     (1)     (1)     (1)     (1)     (1)     (1)     (1)     (1)     (1)     (1)     (1)     (1)     (1)     (1)     (1)     (1)     (1)     (1)     (1)     (1)     (1)     (1)     (1)     (1)     (1)     (1)     (1)     (1)     (1)     (1)     (1)     (1)     (1)     (1)     (1)     (1)     (1)     (1)     (1)     (1)     (1)     (1)     (1)     (1)     (1)     (1)     (1)     (1)     (1)     (1)     (1)     (1)     (1)     (1)     (1)     (1)     (1)     (1)     (1)     (1)     (1) <th><ul> <li>Kontaktlos-Leser<br/>(hinter dem Display)</li> <li>F-Tasten sind beim<br/>VX520 Color nich<br/>vorhanden</li> <li>Magnetkarten-Leser</li> </ul></th> |                               | <ul> <li>Kontaktlos-Leser<br/>(hinter dem Display)</li> <li>F-Tasten sind beim<br/>VX520 Color nich<br/>vorhanden</li> <li>Magnetkarten-Leser</li> </ul> |
| Funktion Status-<br>Kassenschnitt<br>StTg                                                                                                    | oder Umsatzinformation Menü → M   | über Menü<br>Ienü-PIN<br>schluss o                             | onen/ Zahlungsspeicher<br>itzjournal, letzter Ab-<br>ider Zwischensumme |                                                                                                    | (4 GHI) (5 JKL)<br>(7 PORS) (8 TUV)<br>(- 0)<br>(5 TOP'S) (CORK <                                                                                                    | 6 MNO)<br>9 WXY2<br>+<br>0 OK | -                                                                                                    |
| Initalisierung/ Diagnose         1. Funktion Initalisierung         bzw. Diagnose         bzw. Diagnose                                                                                                    | 2. Beleg kontrollieren            |                                                                |                                                                         | Chipkart                                                                                                    | en-Leser                                                                                                    |                               |                                                                                                    |

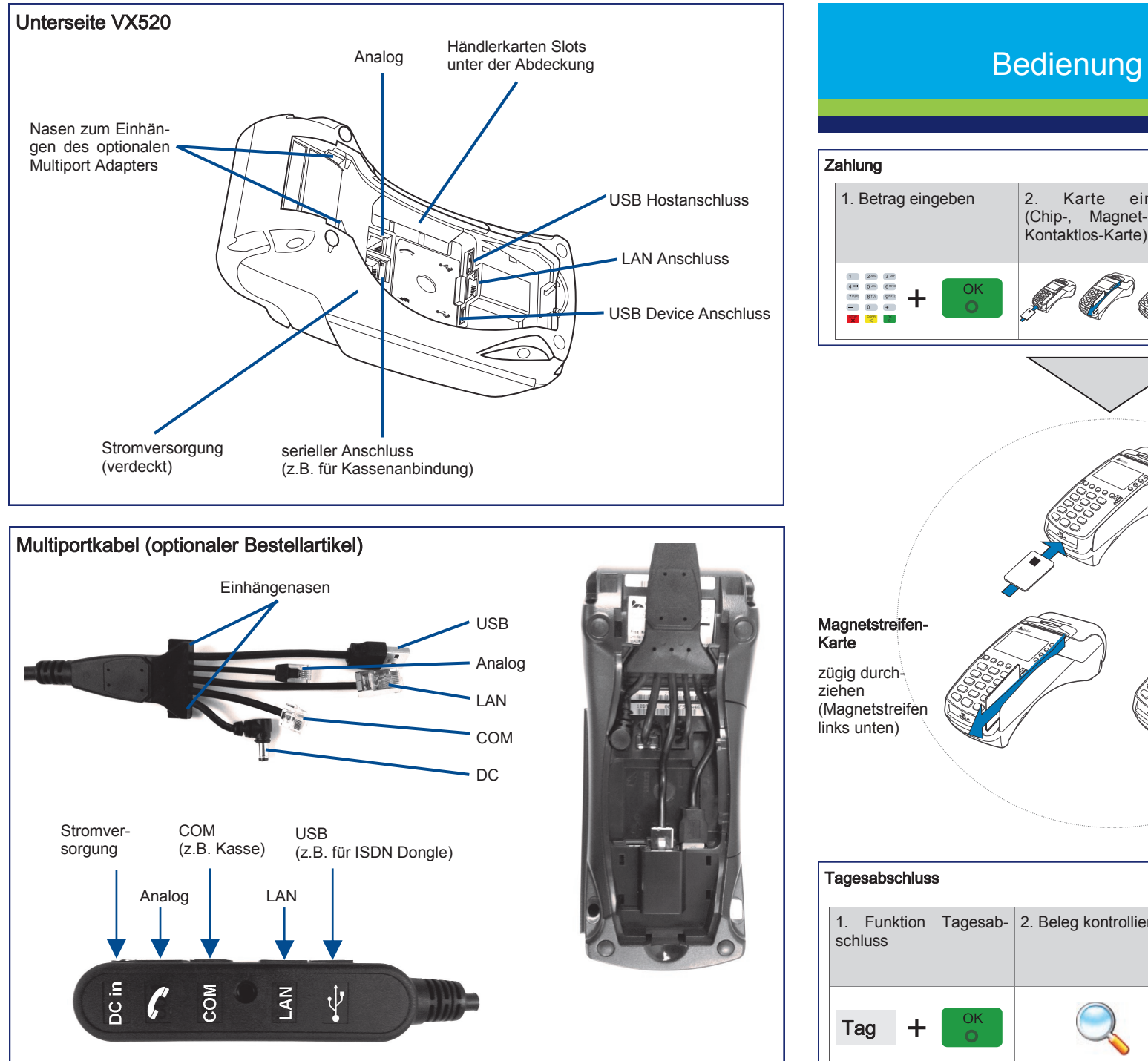

## 4. Beleg kontrollieren einlesen 3. PIN-Eingabe (opt.) 2. Karte (Chip-, Magnet- oder und Bestätigung Kontaktlos-Karte) 5.85 6.890 OK 7º00 810 9001 - 0 + Chip-Karte (Chip nach oben) Kontaktlose Karte • auf das Display legen • Abstand kleiner als 4 cm • bitte die Statusanzeige im oberen Displaybereich beachten (4 grüne LEDs mit einem kurzen Signalton, wenn die Kontaktlos-Karte erfolgreich eingelesen wurde)

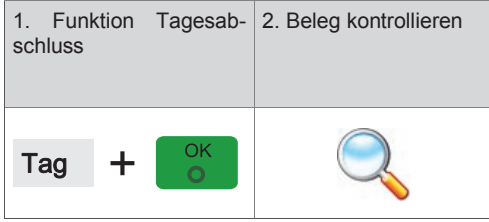

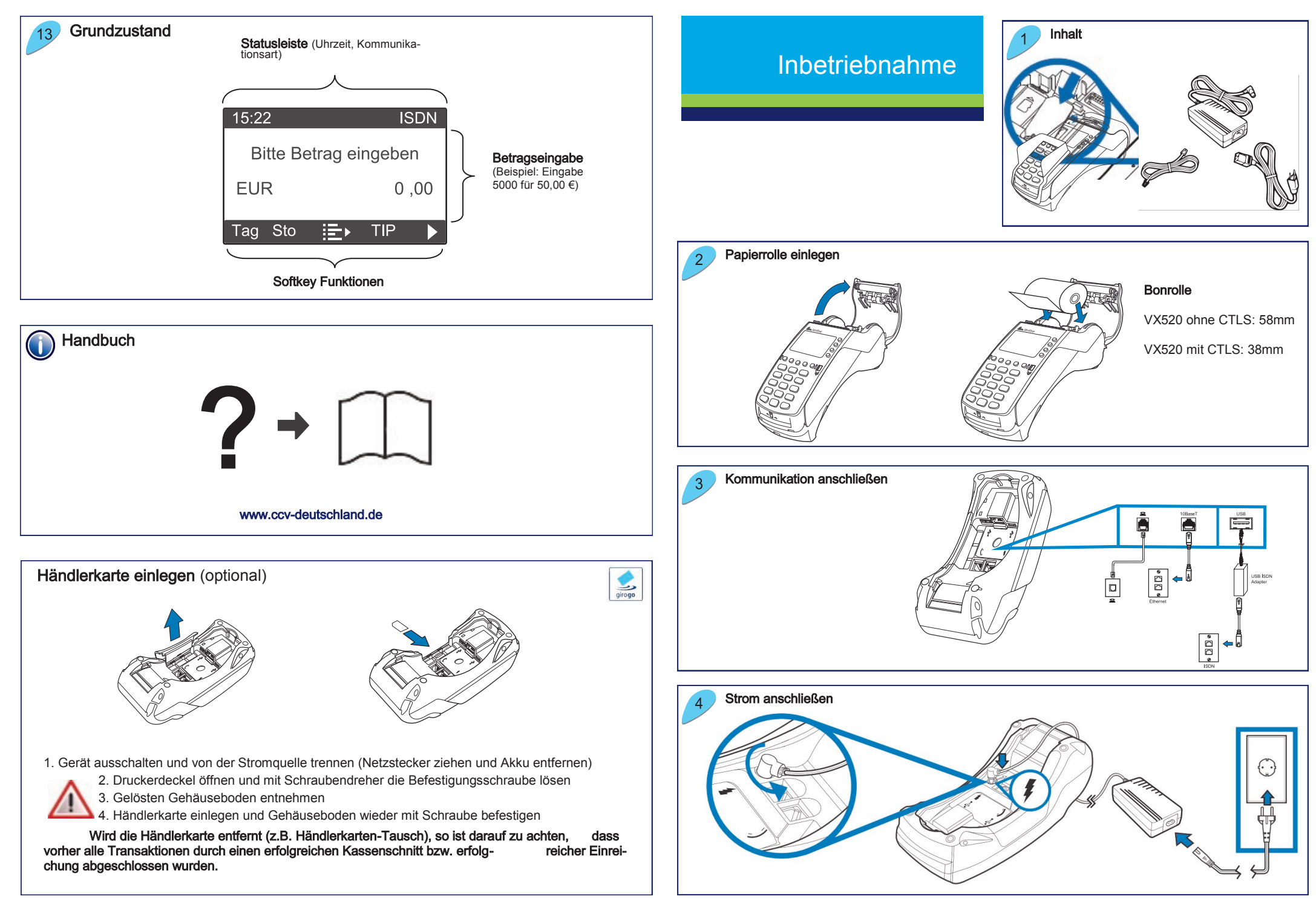

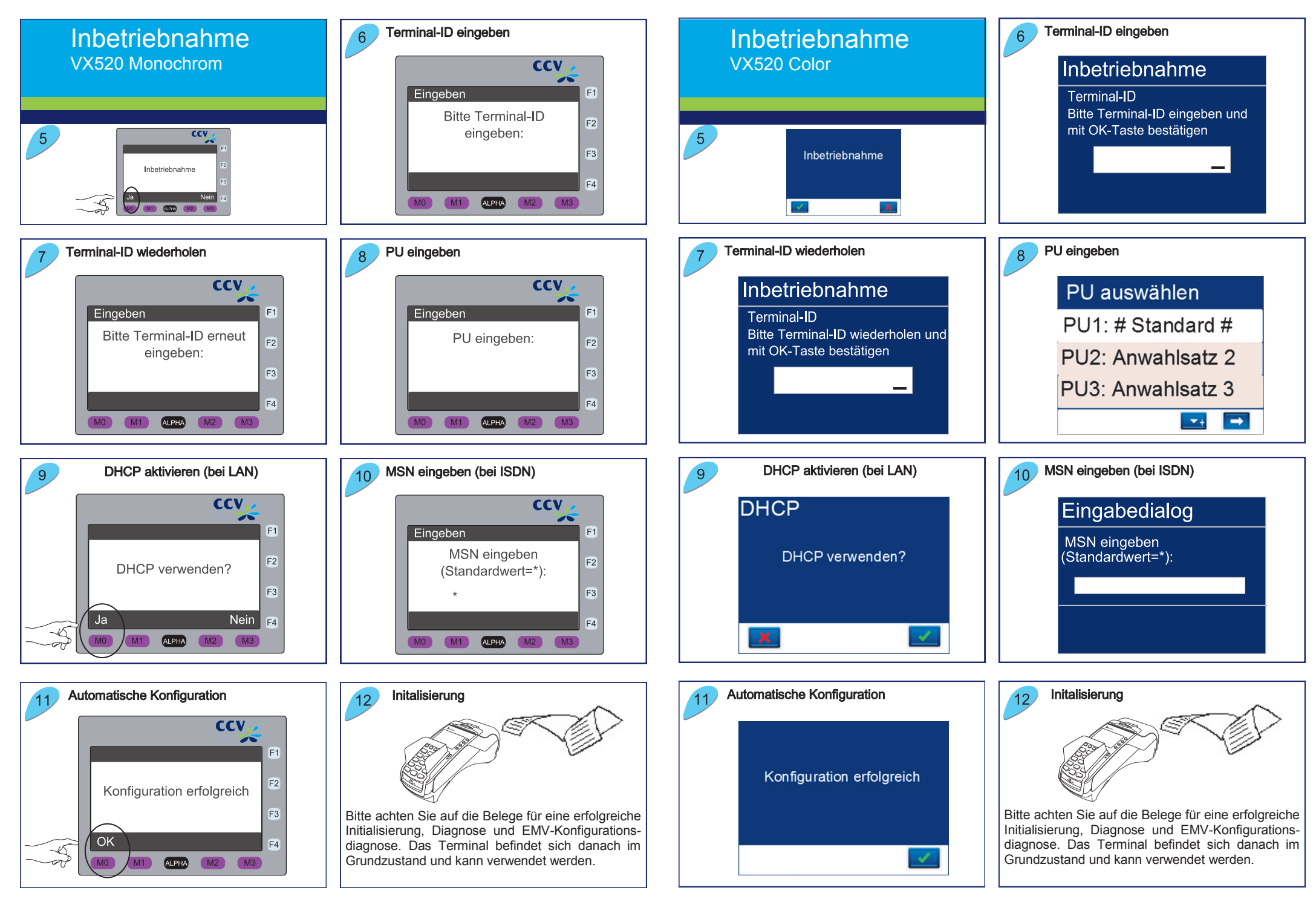